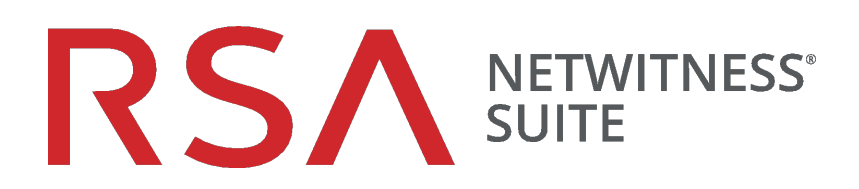

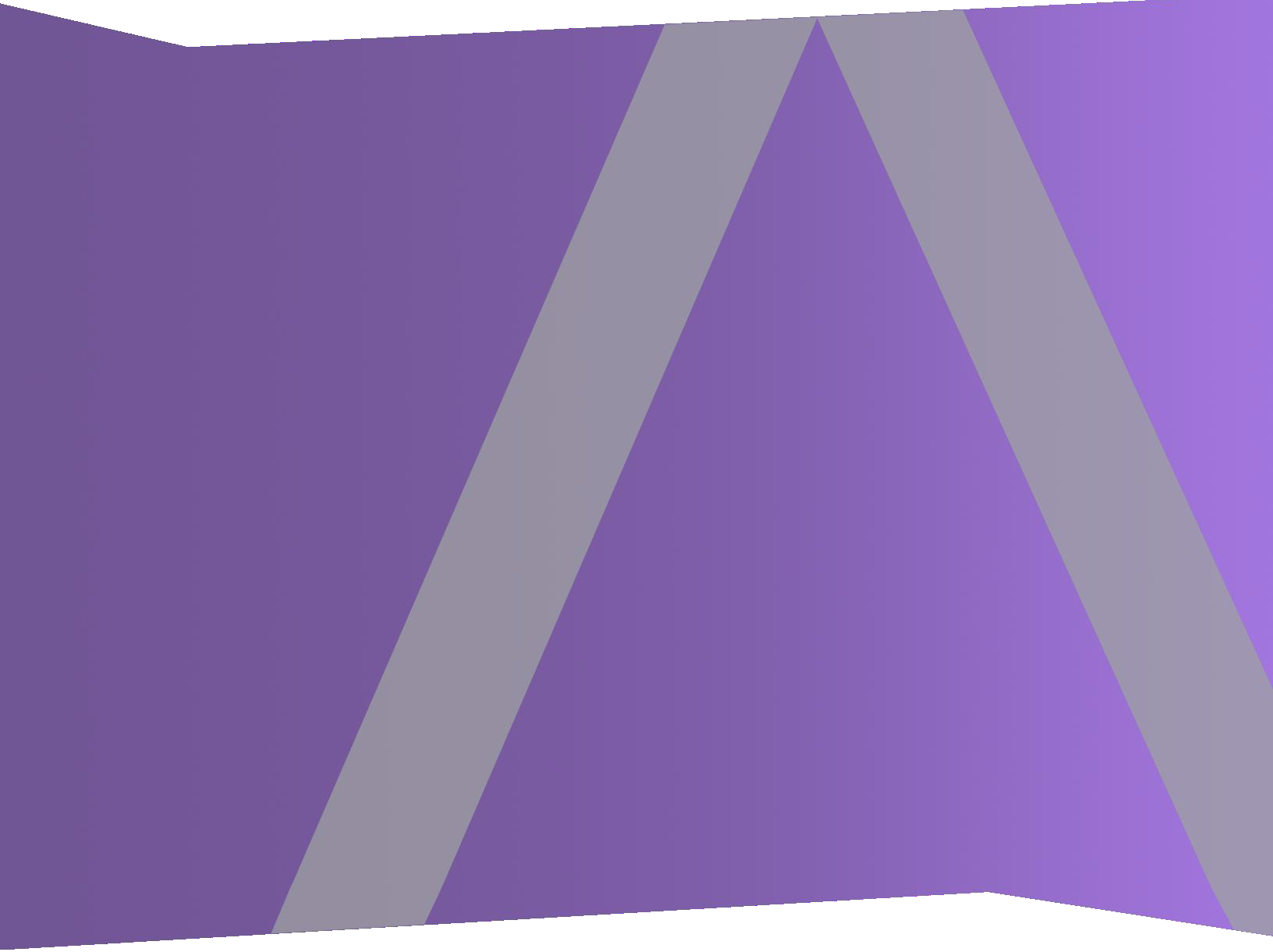

# Guide de configuration de Broker et Concentrator

pour la version 11.0

Copyright © 1994-2017 Dell Inc. or its subsidiaries. All Rights Reserved.

#### Informations de contact

RSA Link à l'adresse https://community.rsa.com contient une base de connaissances qui répond aux questions courantes et fournit des solutions aux problèmes connus, de la documentation produit, des discussions communautaires et la gestion de dossiers.

#### **Marques commerciales**

Pour obtenir la liste des marques commerciales de RSA, rendez-vous à l'adresse suivante : france.emc.com/legal/emc-corporation-trademarks.htm#rsa.

#### **Contrat de licence**

Ce logiciel et la documentation qui l'accompagne sont la propriété d'EMC et considérés comme confidentiels. Délivrés sous licence, ils ne peuvent être utilisés et copiés que conformément aux modalités de ladite licence et moyennant l'inclusion de la note de copyright ci-dessous. Ce logiciel et sa documentation, y compris toute copie éventuelle, ne peuvent pas être remis ou mis de quelque façon que ce soit à la disposition d'un tiers.

Aucun droit ou titre de propriété sur le logiciel ou sa documentation ni aucun droit de propriété intellectuelle ne vous est cédé par la présente. Toute utilisation ou reproduction non autorisée de ce logiciel et de sa documentation peut faire l'objet de poursuites civiles et/ou pénales.

Ce logiciel est modifiable sans préavis et ne doit nullement être interprété comme un engagement de la part d'EMC.

#### **Licences tierces**

Ce produit peut inclure des logiciels développés par d'autres entreprises que RSA. Le texte des contrats de licence applicables aux logiciels tiers présents dans ce produit peut être consulté sur la page de la documentation produit du site RSA Link. En faisant usage de ce produit, l'utilisateur convient qu'il est pleinement lié par les conditions des contrats de licence.

#### Remarque sur les technologies de chiffrement

Ce produit peut intégrer une technologie de chiffrement. Étant donné que de nombreux pays interdisent ou limitent l'utilisation, l'importation ou l'exportation des technologies de chiffrement, il convient de respecter les réglementations en vigueur lors de l'utilisation, de l'importation ou de l'exportation de ce produit.

#### Distribution

EMC estime que les informations figurant dans ce document sont exactes à la date de publication. Ces informations sont modifiables sans préavis.

février 2018

# Sommaire

| Notions de base de Broker et Concentrator                                    | 5  |
|------------------------------------------------------------------------------|----|
| Étape 1. Vérifier la configuration système d'un service                      | 6  |
| Configuration de Broker et Concentrator                                      | 9  |
| Liste de contrôle de configuration de base                                   | 9  |
| Étape 1. Vérifier la configuration système d'un service                      | 10 |
| Étape 2. Configurer le processus d'agrégation                                | 12 |
| Étape 3. Configurer les services agrégés                                     | 15 |
| Ajouter des services agrégés à un Broker ou Concentrator                     | 15 |
| Supprimer des services agrégés sur un Broker ou Concentrator                 |    |
| Modifier les services agrégés sur un Concentrator                            |    |
| Changer de service                                                           | 20 |
| Étape 4. Démarrer et arrêter l'agrégation                                    | 21 |
| Démarrer et arrêter l'agrégation des données dans la vue Système de services |    |
| Démarrer et arrêter l'agrégation dans la vue Configuration des services      |    |
| Références de configuration de Broker et Concentrator                        | 26 |
| Vue Configuration des services - onglet Général des Brokers/Concentrators    |    |
| Que voulez-vous faire ?                                                      | 27 |
| Rubriques connexes                                                           |    |
| Onglet Général                                                               |    |
| Section Services agrégés                                                     | 29 |
| Section Configuration de l'agrégation                                        | 33 |
| Vue Système de services - Broker ou Concentrator                             |    |
| Que voulez-vous faire ?                                                      |    |
| Rubriques connexes                                                           |    |
| Vue Système de services                                                      |    |

## Notions de base de Broker et Concentrator

Les Concentrators et les Brokers agrègent des données capturées ou agrégées par d'autres services différents des Decoders, qui eux capturent les données.

RSA NetWitness Suite prend en charge les services Broker et Concentrator :

- Brokers : regroupent les données de toute l'infrastructure à partir des Concentrators configurés. Vous pouvez avoir plusieurs services Concentrator agrégés en un seul broker. Vous pouvez également avoir plusieurs services Broker agrégés en un seul broker.
- Concentrators : agrègent et analysent les données dans plusieurs emplacements de capture à partir des Decoders. indexent et dirigent les requêtes.

Vous pouvez configurer différents Brokers et Concentrators ensemble sous un Broker. Les Brokers peuvent extraire rapidement les données des Concentrators, car ils acquièrent uniquement les informations d'index. Cette configuration s'effectue à l'aide de l'interface utilisateur RSA NetWitness Suite. La majorité de la configuration s'effectue dans la vue Services d'administration (Admin > Services).

| RSA RESPOND INVESTIGATE   | MONITOR CONFIGURE ADMIN                                    |          |                  |                           |                          | (Ω) admin ⊛ (?)     |
|---------------------------|------------------------------------------------------------|----------|------------------|---------------------------|--------------------------|---------------------|
| HOSTS SERVICES EVENT SOUR |                                                            |          |                  |                           |                          |                     |
| Groups                    | Services                                                   |          |                  |                           |                          |                     |
| + - 🛛 O                   | + 🏾 🗕 🗹   🗃 Licenses 🛇                                     |          |                  |                           | 💎 😒 Filter               | ×                   |
| Name                      | Name                                                       | Licensed | Host             | Туре                      | Version                  | Actions             |
|                           | Admin Server                                               | ×        | NWAPPLIANCE9     | Admin Server              | 11.0.0.0                 | * 💿                 |
|                           | Archiver                                                   | 0        | NWAPPLIANCE25988 | Archiver                  | 11.0.0.0-0               | ۰ 🗘                 |
|                           | Broker                                                     | 0        | NWAPPLIANCE2943  | Broker                    | 11.0.0.0-0               | ۰ 🗘                 |
|                           | Broker                                                     | 0        | NWAPPLIANCE9     | Broker                    | 11.0.0.0-0               | ۰ 🗘                 |
|                           | Broker                                                     | 0        | NWAPPLIANCE7952  | Broker                    | 11.0.0.0-0               | ۰ 🗘                 |
|                           | Concentrator                                               | 0        | NWAPPLIANCE22655 | Concentrator              | 11.0.0.0-0               | ⊙ ۞                 |
|                           | Config Server                                              | 0        | NWAPPLIANCE9     | Config Server             | 11.0.0.0                 | ۰ نې                |
|                           | Contexthub Server                                          | 0        | NWAPPLIANCE10604 | Contexthub Server         | 11.0.0.0                 | ۰ 🗘                 |
|                           | Decoder                                                    | 0        | NWAPPLIANCE23912 | Decoder                   | 11.0.0.0-0               | ۰ 🗘                 |
|                           | Event Stream Analysis                                      | 0        | NWAPPLIANCE10604 | Event Stream Analysis     | 11.0.0.0.401-1           | ۰ 🗘                 |
|                           | Event Stream Analytics Server                              | 0        | NWAPPLIANCE10604 | Entity Behavior Analytics | 11.0.0.0                 | ۰ 🗘                 |
|                           | <ul> <li>Investigate Server</li> </ul>                     | 0        | NWAPPLIANCE9     | Investigate Server        | 11.0.0.0                 | ۰ 🗘                 |
|                           | Log Collector                                              | 0        | NWAPPLIANCE21301 | Log Collector             | 11.0.0.0-14515.1.442f3b9 | ۰ نې                |
|                           | Log Collector                                              | 0        | NWAPPLIANCE11639 | Log Collector             | 11.0.0.0-14515.1.442f3b9 | ۰ و                 |
|                           | Log Decoder                                                | 0        | NWAPPLIANCE11639 | Log Decoder               | 11.0.0.0-0               | ۰ و                 |
|                           | Malware Analytics                                          | 0        | NWAPPLIANCE2943  | Malware Analysis          | 11.0.0.0.8254-1          | ۰ و                 |
|                           | Orchestration Server                                       | 0        | NWAPPLIANCE9     | Orchestration Server      | 11.0.0.0                 | ۰ 🗘                 |
|                           | Reporting Engine                                           | 0        | NWAPPLIANCE9     | Reporting Engine          | 11.0.0.0-5639.1.bcf66dd  | ۰ نې                |
|                           | Respond Server                                             | 0        | NWAPPLIANCE9     | Respond Server            | 11.0.0.0                 | ۰ 🗘                 |
|                           | Security Server                                            | 0        | NWAPPLIANCE9     | Security Server           | 11.0.0.0                 | ۰ د                 |
|                           | Warehouse Connector                                        | 0        | NWAPPLIANCE11639 | Warehouse Connector       | 11.0.0.0-1940.1          | ۵ 🗘                 |
|                           | <pre>&lt;&lt; &lt;   Page 1 of 1   &gt; &gt;&gt;   C</pre> |          |                  |                           | Disp                     | laying 1 - 23 of 23 |
| RSA NETWITNESS SUITE      | •                                                          |          |                  |                           | 11.0.0.0-170             | 709005430.1.9127d8d |

Vous pouvez également configurer les services agrégés et exécuter l'ensemble du processus d'agrégation à l'aide de la vue Services. Cela permet de configurer les paramètres de démarrage automatique, de délai et de performances, le nombre maximal de métadonnées et de fichiers de session ouverts. De plus, vous pouvez définir le délai des tentatives de redémarrage, de reconnexion et de mise hors ligne d'un service agrégé qui ne répond pas. La configuration des services agrégés comprend la gestion des services Concentrator et Decoder en tant que services agrégés. Vous pouvez également utiliser des champs de métadonnées et des filtres pour limiter les données utilisées à partir d'un service agrégé. Les tâches d'agrégation sont effectuées dans l'onglet Général de la vue Services d'administration (Administrateur > Services).

| HOSTS SERVICES EVENT SOURCES HEALTH & WELLNESS SYSTEM SECURITY |                       |              |        |            |        |                           |              |
|----------------------------------------------------------------|-----------------------|--------------|--------|------------|--------|---------------------------|--------------|
| 🚓 Change Service   💼 Broker   Config 💿                         |                       |              |        |            |        |                           |              |
| General Files Appliance Service Co                             | onfiguration          |              |        |            |        |                           |              |
| Aggregate Services                                             |                       |              |        |            |        | Aggregation Configuration |              |
| + - A   A Toggle Service   Start Agg                           | Tregation 💿 Ston Agen |              |        |            |        | Name                      | Config Value |
|                                                                | pregation e stop Aggi | egation      |        |            |        | ⊒ Aggregation Settings    | 5            |
| Address                                                        | Port Rate             | Max          | Behind | Collection | Status | Aggregate Autostart       |              |
|                                                                |                       |              |        |            |        | Aggregate Hours           | 0            |
|                                                                |                       |              |        |            |        | Aggregate Interval        | 60000        |
|                                                                |                       |              |        |            |        | Aggregate Max Sessions    | 25000000     |
|                                                                |                       |              |        |            |        | ∃ Service Heartbeat       |              |
|                                                                |                       |              |        |            |        | Heartbeat Error Restart   | 300          |
|                                                                |                       |              |        |            |        | Heartbeat Next Attempt    | 60           |
|                                                                |                       |              |        |            |        | Heartbeat No Response     | 180          |
|                                                                |                       |              |        |            |        |                           |              |
|                                                                |                       |              |        |            |        |                           |              |
| System Configuration                                           |                       |              |        |            |        |                           |              |
| Name                                                           |                       | Config Value |        |            |        |                           |              |
| Compression                                                    |                       | 0            |        |            |        |                           |              |
| Port                                                           |                       | 50003        |        |            |        |                           |              |
| SSL FIPS Mode                                                  |                       | $\checkmark$ |        |            |        |                           |              |
| SSL Port                                                       |                       | 56003        |        |            |        |                           |              |
| Stat Update Interval                                           |                       | 1000         |        |            |        |                           |              |
| Threads                                                        |                       | 20           |        |            |        |                           |              |
|                                                                |                       |              |        |            |        |                           |              |
|                                                                |                       |              |        |            |        |                           |              |
|                                                                |                       |              |        |            |        |                           |              |
|                                                                |                       |              |        |            |        |                           |              |
|                                                                |                       |              |        |            |        |                           |              |
|                                                                |                       |              |        | Apply      |        |                           |              |

## Étape 1. Vérifier la configuration système d'un service

Lorsqu'un service est ajouté pour la première fois à NetWitness Suite, les valeurs par défaut des paramètres de configuration système s'appliquent. Vous pouvez modifier ces valeurs pour optimiser les performances.

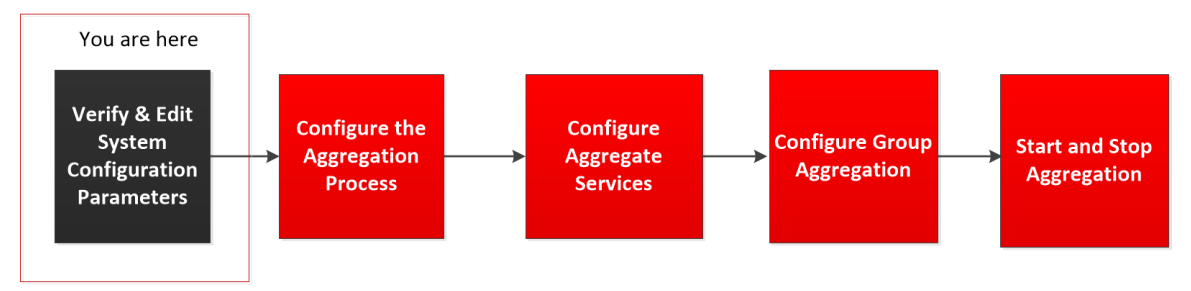

Dans la plupart des cas, les valeurs par défaut pour la compression, l'intervalle de mise à jour des statistiques et le nombre de threads dans le pool de threads sont configurées de façon à optimiser les performances système.

# Pour modifier les paramètres de configuration système pour un Broker ou un Concentrator :

- 1. Dans le Menu principal, sélectionnez ADMIN > Services.
- Dans la vue Services, sélectionnez un Broker ou un Concentrator, et dans la colonne Actions, cliquez sur Services > Vue > Config.

La vue Configuration des services pour le service sélectionné s'affiche.

- 3. Dans Configuration système, cliquez sur le champ que vous souhaitez modifier et saisissez la nouvelle valeur.
- 4. Lorsque la modification est terminée, cliquez sur Appliquer.

# **Configuration de Broker et Concentrator**

L'installation d'un Broker ou d'un Concentrator implique de configurer les paramètres du système de base, les services d'agrégation et le processus d'agrégation entre un Broker ou un Concentrator et les services d'agrégation.

Il s'agit des étapes de configuration requises pour un nouveau Broker ou Concentrator, et de modification de la configuration d'un Broker existant. Suivez les étapes de la section dans l'ordre où elles sont indiquées.

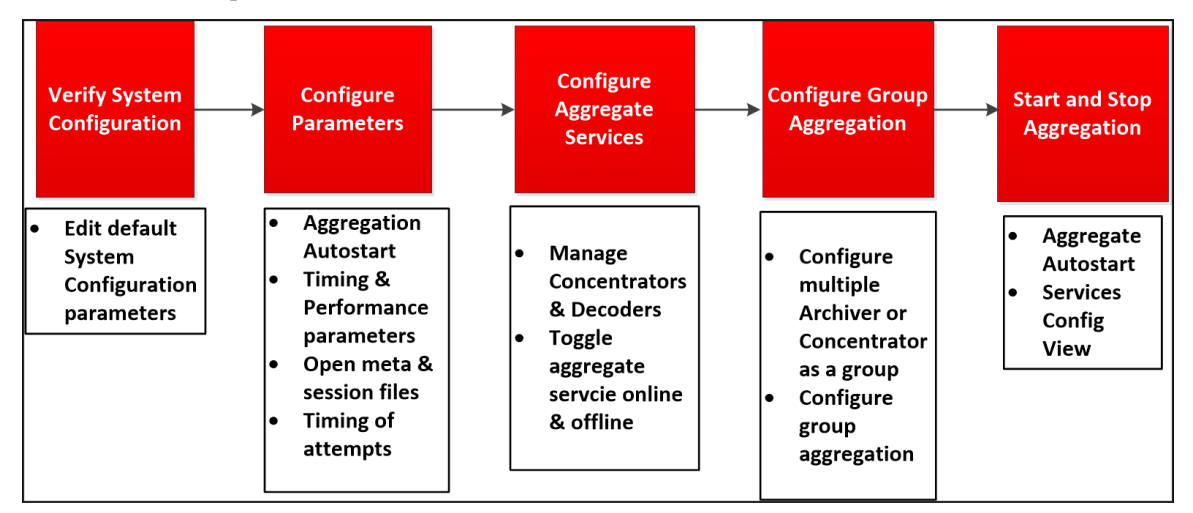

#### Liste de contrôle de configuration de base

La liste de contrôle suivante précise l'ordre des tâches requises pour configurer un Broker ou un Concentrator ayant été ajouté à RSA NetWitness Suite conformément au *Guide des hôtes et services*.

| Étape de configuration                         | Description                                                                                                    |
|------------------------------------------------|----------------------------------------------------------------------------------------------------|
| Étape 1 - Vérifier la configuration<br>système | Vérifiez que les valeurs par défaut de la configuration<br>système sont appropriées, comme le décrit la rubrique<br>Étape 1. Vérifier la configuration système d'un service |
| Étape 2 - Configurer les<br>paramètres         | Configurez les paramètres qui régissent l'ensemble du<br>processus d'agrégation, comme le décrit la rubrique<br>Étape 2. Configurer le processus d'agrégation               |

| Étape de configuration                          | Description                                                                                                    |
|-------------------------------------------------|----------------------------------------------------------------------------------------------------|
| Étape 3 - Configurer les services<br>agrégés    | Configurez les services agrégés, comme le décrit la rubrique <u>Étape 3. Configurer les services agrégés</u>                                              |
| Étape 4 - Configurer l'agrégation<br>de groupes | (Facultatif) Configurez l'agrégation de groupes, comme<br>le décrit la rubrique <u>Étape 4. (Facultatif) Configurer</u><br><u>l'agrégation de groupes</u> |
| Étape 5 - Démarrer et arrêter<br>l'agrégation   | Démarrez et arrêtez l'agrégation, comme le décrit la rubrique <u>Étape 4. Démarrer et arrêter l'agrégation</u>                                            |

#### Étape 1. Vérifier la configuration système d'un service

Lorsqu'un service est ajouté pour la première fois à NetWitness Suite, les valeurs par défaut des paramètres de configuration système s'appliquent. Vous pouvez modifier ces valeurs pour optimiser les performances.

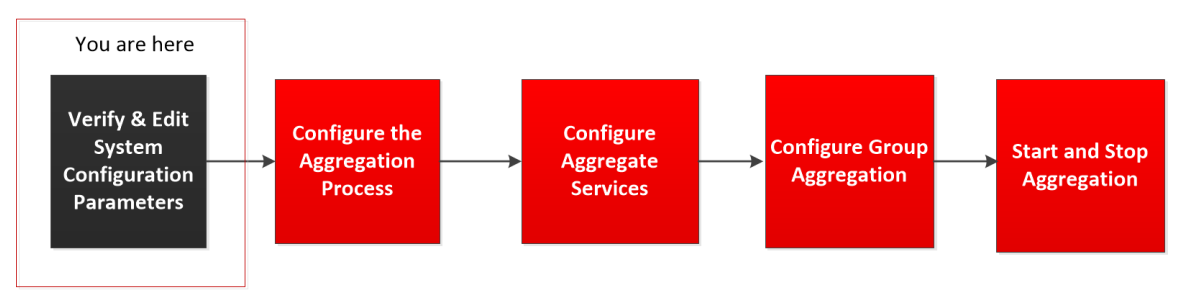

Dans la plupart des cas, les valeurs par défaut pour la compression, l'intervalle de mise à jour des statistiques et le nombre de threads dans le pool de threads sont configurées de façon à optimiser les performances système.

# Pour modifier les paramètres de configuration système pour un Broker ou un Concentrator :

- 1. Dans le Menu principal, sélectionnez ADMIN > Services.
- Dans la vue Services, sélectionnez un Broker ou un Concentrator, et dans la colonne Actions, cliquez sur Services > Vue > Config.

La vue Configuration des services pour le service sélectionné s'affiche.

3. Dans Configuration système, cliquez sur le champ que vous souhaitez modifier et saisissez

la nouvelle valeur.

4. Lorsque la modification est terminée, cliquez sur Appliquer.

### Étape 2. Configurer le processus d'agrégation

La configuration du processus d'agrégation comprend la configuration des éléments suivants pour un Broker ou un Concentrator :

- Démarrage automatique de l'agrégation
- Paramètres de temps et de performance tels que le nombre de sessions par lot d'agrégation et le temps entre les lots
- Nombre maximum de fichiers méta et de fichiers de session ouverts
- Temps des tentatives de redémarrage, de reconnexion et de mise hors ligne dans le cas où le service d'agrégation ne répondrait pas

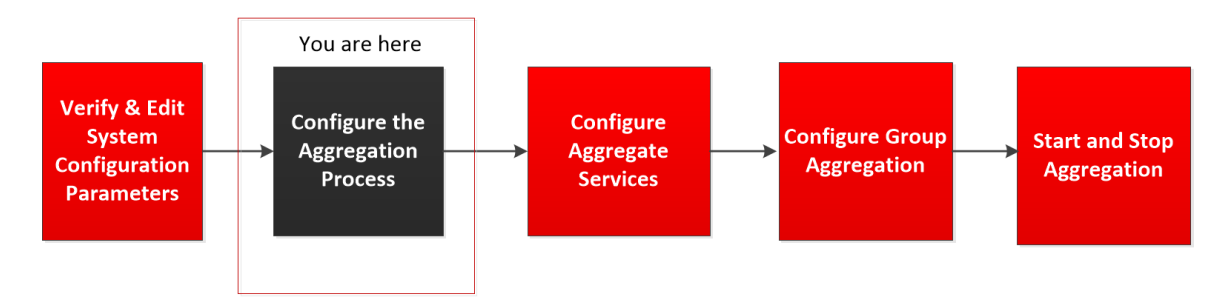

#### Pour configurer le processus d'agrégation de Broker ou Concentrator :

- 1. Dans le Menu principal, sélectionnez ADMIN > Services.
- 2. Dans la vue Services, sélectionnez un Broker ou un Concentrator, puis 🌞 空 > Vue >

#### Config.

La vue Configuration des services, qui comprend la section Configuration de l'agrégation,

s'affiche.

| RSA RESPOND INVESTIGATE                 | MONITOR          | CONFIGURE  | ADMIN |        |            |        |                           | Š   @ admin ⊗ _ ?) |
|-----------------------------------------|------------------|------------|-------|--------|------------|--------|---------------------------|--------------------|
| HOSTS SERVICES EVENT SOURCE             |                  |            |       |        |            |        |                           |                    |
| * Change Service   🖪 Broker   Config    |                  |            |       |        |            |        |                           |                    |
| General Files Appliance Service Cor     | figuration       |            |       |        |            |        |                           |                    |
| Aggregate Services                      |                  |            |       |        |            |        | Aggregation Configuration |                    |
|                                         |                  |            |       |        |            |        | Name                      | Config Value       |
| T - V   V Toggie Service   V Start Aggr | egation 🕒 stop / |            |       |        |            |        | G Aggregation Settings    | coming rande       |
| L Address                               | Port             | Rate       | Max   | Behind | Collection | Status | Aggregate Autostart       |                    |
|                                         |                  |            |       |        |            |        | Aggregate Hours           | 0                  |
|                                         |                  |            |       |        |            |        | Aggregate Interval        | 60000              |
|                                         |                  |            |       |        |            |        | Aggregate Max Sessions    | 25000000           |
|                                         |                  |            |       |        |            |        | Service Heartbeat         |                    |
|                                         |                  |            |       |        |            |        | Heartbeat Error Restart   | 300                |
|                                         |                  |            |       |        |            |        | Heartbeat Next Attempt    | 60                 |
|                                         |                  |            |       |        |            |        | Heartbeat No Response     | 180                |
|                                         |                  |            |       |        |            |        |                           |                    |
|                                         |                  |            |       |        |            |        |                           |                    |
|                                         |                  |            |       |        |            |        |                           |                    |
|                                         |                  |            |       |        |            |        |                           |                    |
|                                         |                  |            |       |        |            |        |                           |                    |
|                                         |                  |            |       |        |            |        |                           |                    |
| System Configuration                    |                  |            |       |        |            |        |                           |                    |
| Name                                    |                  | Config Val | ue    |        |            |        |                           |                    |
| Compression                             |                  | 0          |       |        |            |        |                           |                    |
| Port                                    |                  | 50003      |       |        |            |        |                           |                    |
| SSL FIPS Mode                           |                  | ×.         |       |        |            |        |                           |                    |
| SSL Port                                |                  | 56003      |       |        |            |        |                           |                    |
| Stat Update Interval                    |                  | 1000       |       |        |            |        |                           |                    |
| Threads                                 |                  | 20         |       |        |            |        |                           |                    |
|                                         |                  |            |       |        |            |        |                           |                    |
|                                         |                  |            |       |        |            |        |                           |                    |
|                                         |                  |            |       |        |            |        |                           |                    |
|                                         |                  |            |       |        |            |        |                           |                    |
|                                         |                  |            |       |        |            |        |                           |                    |
|                                         |                  |            |       |        |            |        |                           |                    |
|                                         |                  |            |       |        |            |        |                           |                    |
|                                         |                  |            |       |        |            |        |                           |                    |
|                                         |                  |            |       |        |            |        |                           |                    |
|                                         |                  |            |       |        | Apply      |        |                           |                    |

3. (Facultatif) Sélectionnez **Démarrage automatique de l'agrégation** pour activer le démarrage automatique de l'agrégation quand un service est en ligne.

| Aggregation Configuration |              |
|---------------------------|--------------|
| Name                      | Config Value |
| Aggregation Settings      |              |
| Aggregate Autostart       |              |
| Aggregate Hours           | 0            |
| Aggregate Interval        | 60000        |
| Aggregate Max Sessions    | 2500000      |
|                           |              |
| Heartbeat Error Restart   | 300          |
| Heartbeat Next Attempt    | 60           |
| Heartbeat No Response     | 180          |

- 4. (Facultatif) Modifiez l'un des paramètres d'agrégation : les heures à partir desquelles l'agrégation doit commencer, les millisecondes entre les cycles d'agrégation et le nombre maximal de sessions par cycle d'agrégation.
- 5. (Facultatif) Modifiez l'un des paramètres du service Heartbeat, qui indique la durée de la première tentative de reconnexion à un service après une erreur, la prochaine tentative de reconnexion, et la prise du service hors ligne après l'échec de reconnexion.
- Lorsque la modification des paramètres est terminée, cliquez sur Appliquer. Les paramètres prennent effet immédiatement

#### Étape 3. Configurer les services agrégés

Cette rubrique présente les tâches de base relatives à l'agrégation de données sur les Brokers et Concentrators. Pour plus d'informations sur la configuration facultative de l'agrégation de groupes, reportez-vous à la section Étape 4. (Facultatif) Configurer l'agrégation de groupes.

La configuration des services agrégés (dont les données sont consommées et agrégées) comprend :

• l'ajout, la modification et la suppression de Concentrators et de Decoders en tant que services agrégés

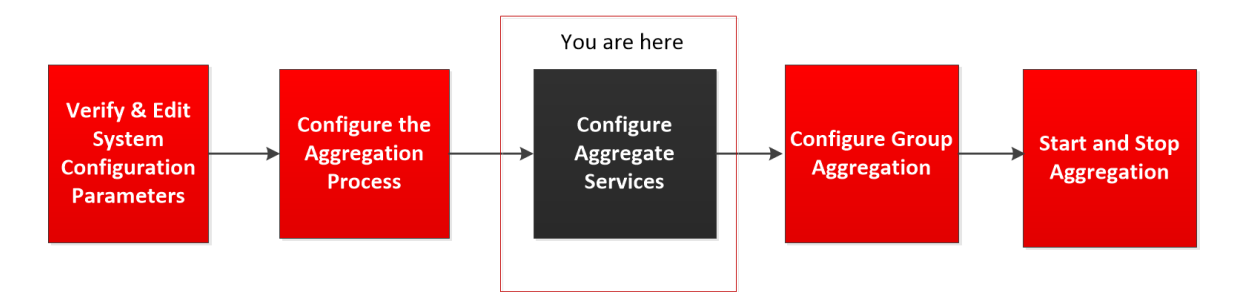

• Basculement d'un service agrégé en ligne et hors ligne

#### Ajouter des services agrégés à un Broker ou Concentrator

- 1. Dans le menu Menu principal, sélectionnez ADMIN > Services.
- Dans la vue Services ADMIN, sélectionnez un Broker ou un Concentrator, puis sélectionnez > Vue > Config.

| Statut     Statut     Statut       Configuration     Aggregate     Service       Aggregate     Service     Statut       Address     Port     Ref                                                                                                    |              |          |            |        |                           |              |  |
|----------------------------------------------------------------------------------------------------|--------------|----------|------------|--------|---------------------------|--------------|--|
| Congression Files Appliance Service Configuration Aggregate Services  - • • • • • • • • • • • • • • • • • • •                                                                                                    |              |          |            |        |                           |              |  |
| Ceneral     Files     Appliance Service Configuration       Aggregate Services <ul> <li>If Toggle Service</li> <li>Start Aggregation</li> <li>If Toggle Service</li> <li>Start Aggregation</li> <li>If Toggle Service</li> <li>Start Aggregation</li> <li>If Toggle Service</li> <li>Start Aggregation</li> <li>If Toggle Service</li> <li>Start Aggregation</li> <li>If Toggle Service</li> <li>Start Aggregation</li> <li>If Toggle Service</li> <li>Start Aggregation</li> <li>If Toggle Service</li> <li>If Toggle Service</li> <li>If Toggle Service</li> <li>If The Service</li> <li>If The Service</li> <l< td=""><td></td><td></td><td></td><td></td><td></td><td></td><td></td></l<></ul>                                                                                                    |              |          |            |        |                           |              |  |
| Aggregate Services                                                                                                    |              |          |            |        |                           |              |  |
| Image: service     Image: service     Image: servic                                                                                                    |              |          |            |        | Aggregation Configuration |              |  |
| Address     Port     Rate       System Configuration     Image: Compession     Image: Compession       Name     Image: Compession     Image: Compession       Solution     Solution     Image: Compession       Port     Solution     Image: Compession       Solution     Solution     Image: Compession       Image: Compession     Image: Compession     Image: Compession       Solution     Solution     Image: Compession       Image: Compession     Image: Compession     Image: Compession       Image: Compession     Image: Compession     Image: Compession       Image: Compession     Image: Compession     Image: Compession       Image: Compession     Image: Compession     Image: Compession       Image: Compession     Image: Compession     Image: Compession       Image: Compession     Image: Compession     Image: Compession       Image: Compession     Image: Compession     Image: Compession       Image: Compession     Image: Compession     Image: Compession       Image: Compession     Image: Compession     Image: Compession       Image: Compession     Image: Compession     Image: Compession       Image: Compession     Image: Compession     Image: Compession       Image: Compession     Image: Compession     Image: Compession                                                                                                    |              |          |            |        | Name                      | Config Value |  |
| System Configuration Name Compression Port SSL Port SSL P                                                                                                    | to Max       | Robind   | Collection | Status | ∃ Aggregation Settings    |              |  |
| System Configuration<br>Name<br>Compression<br>Port<br>SSL RPS Mode<br>SSL RPS Mode<br>SSL Port<br>SSat Update Interval<br>Threads                                                                                                    | max          | Definito | Collection | status | Aggregate Autostart       |              |  |
| System Configuration<br>Name<br>Compression<br>Port<br>SSL PPS Mode<br>SSL Port<br>SSL Port<br>SSL PORT<br>SSL PORT<br>SSL PORT<br>S |              |          |            |        | Aggregate Hours           | 0            |  |
| System Configuration<br>Name<br>Compression<br>Port<br>SSL PPS Mode<br>SSL Port<br>Sst Update Interval<br>Star Update Interval<br>Threads                                                                                                    |              |          |            |        | Aggregate Interval        | 60000        |  |
| System Configuration<br>Name<br>Compression<br>Port<br>SSL RIPS Mode<br>SSL Port<br>SSL Port<br>SSL Port<br>SSL Update Interval<br>Threads                                                                                                    |              |          |            |        | Aggregate Max Sessions    | 25000000     |  |
| System Configuration<br>Name<br>Compression<br>Port<br>SSL PPS Mode<br>SSL Port<br>SSL Port<br>SSL Vpdate Interval<br>Threads                                                                                                    |              |          |            |        | G Service Heartbeat       |              |  |
| System Configuration<br>Name<br>Compression<br>Port<br>SSL PBr Mode<br>SSL Port<br>Bort Update Interval<br>Threads                                                                                                    |              |          |            |        | Heartbeat Error Restart   | 300          |  |
| System Configuration<br>Name<br>Conpression<br>Port<br>SSL RPS Mode<br>SSL Port<br>SSL Port<br>SSL Update Interval<br>Threads                                                                                                    |              |          |            |        | Heartbeat Next Attempt    | 60           |  |
| System Configuration<br>Name<br>Compression<br>Port<br>SSL PPS Mode<br>SSL Port<br>SSL Port<br>SSL PORT<br>SSL PORT<br>SSL PORT<br>S |              |          |            |        | Heartbeat No Response     | 180          |  |
| System Compession Name Compression Port SSL Port SSL Port SSL Update Interval Threads                                                                                                    |              |          |            |        |                           |              |  |
| Name<br>Compression<br>Port<br>SSL PPS Mode<br>SSL Port<br>SSL Update Interval<br>Threads                                                                                                    |              |          |            |        |                           |              |  |
| Longression<br>Pert<br>SSL RPS Mode<br>SSL Port<br>SSL Port<br>Threads                                                                                                    | Config Value |          |            |        |                           |              |  |
| sont<br>SSL PPS Mode<br>SSL Port<br>Ssat Update Interval<br>Threads                                                                                                    | 50000        |          |            |        |                           |              |  |
| Sol. I vy mode<br>SSI. Port<br>Stat Update Interval<br>Threads                                                                                                    | 50005        |          |            |        |                           |              |  |
| Soci Update Interval<br>Threads                                                                                                    | 56003        |          |            |        |                           |              |  |
| Threads                                                                                                    | 1000         |          |            |        |                           |              |  |
|                                                                                                    | 20           |          |            |        |                           |              |  |
|                                                                                                    |              |          |            |        |                           |              |  |

La vue Configuration des services pour le service sélectionné s'affiche.

3. Cliquez sur + dans la barre d'outils Services agrégés.

La boîte de dialogue Services disponibles s'affiche.

| + - *   *           | 🌶 Toggle Service 🔰 💽 Start Aggregati | ion 💿 Stop Aggregation |              |           |
|---------------------|--------------------------------------|------------------------|--------------|-----------|
| Address             | Available Services                   |                        |              | on Status |
|                     | 🗆 💋 Name 🗠                           | Address                | Туре         |           |
|                     | 🗌 💉 Archiver                         | 10.31.125.242          | Archiver     |           |
|                     | 🗆 🕖 Broker                           | 10.31.125.243          | Broker       |           |
|                     | 🗆 💋 Broker                           | 10.31.125.240          | Broker       |           |
|                     | 🗆 💉 Concentrator                     | 10.31.125.244          | Concentrator |           |
|                     | 🗆 💉 Decoder                          | 10.31.125.245          | Decoder      |           |
|                     | 🗆 💉 Log Decoder                      | 10.31.125.246          | Log Decoder  |           |
|                     | 🗆 💋 Workbench                        | 10.31.125.242          | Workbench    |           |
| System Cor          | nfi                                  |                        |              |           |
| Name                |                                      |                        |              |           |
| Compression         | -                                    |                        |              |           |
| Port                | -                                    |                        |              |           |
| SSL FIPS Mode       | -                                    |                        |              |           |
| SSL Port            | -                                    |                        |              |           |
| Stat Update Interva | al                                   |                        |              |           |
| Threads             | -                                    |                        |              |           |
|                     |                                      |                        | Cancel       | ОК        |

- 4. Sélectionnez un ou plusieurs services à ajouter, puis cliquez sur OK.
- 5. Saisissez le nom d'utilisateur et le mot de passe administrateur pour authentifier l'ajout d'un service.

| Add Service Con                | centrator                       | ×  |
|--------------------------------|---------------------------------|----|
| Please provide adn<br>service: | ninistrator credentials for the | 2  |
| Username                       | admin                           | ]  |
| Password                       | •••••                           | ]  |
| Please configure th<br>SSL 🕥   | e SSL settings for this service | e: |
| Port Number                    | 56005                           |    |
|                                | Cancel                          | ОК |

Les services ajoutés sont répertoriés dans la liste Services agrégés.

6. Pour enregistrer les modifications, cliquez sur Appliquer.

#### Supprimer des services agrégés sur un Broker ou Concentrator

**Remarque :** Cette option ne s'applique qu'aux services hors ligne. Si le service agrégé est en ligne, vous devez d'abord le mettre hors ligne.

- 1. Dans la liste Services agrégés, sélectionnez un ou plusieurs services.
- 2. Cliquez sur dans la barre d'outils.

| Aggregate Services                                                |       |      |     |        |            |        |  |  |
|-------------------------------------------------------------------|-------|------|-----|--------|------------|--------|--|--|
| + 😑 🔅 🗏 🍅 Toggle Service 🔰 🕟 Start Aggregation 💿 Stop Aggregation |       |      |     |        |            |        |  |  |
| Address                                                           | Port  | Rate | Max | Behind | Collection | Status |  |  |
| 10.31.125.240                                                     | 50003 |      |     |        |            |        |  |  |
| 10.31.125.244                                                     | 56005 |      |     |        |            |        |  |  |

Le service est supprimé de la liste Services agrégés.

3. Pour enregistrer la modification, cliquez sur Appliquer.

#### Modifier les services agrégés sur un Concentrator

**Remarque :** Cette option ne s'applique qu'aux services hors ligne. Si le service agrégé est en ligne, vous devez d'abord le mettre hors ligne. Vous ne pouvez modifier qu'une seule liste à la fois.

Vous pouvez limiter les données consommées à partir d'un service agrégé à l'aide de champs de métadonnées et de filtres. Pour procéder à la configuration :

- 1. Cliquez sur Modifier le service pour convertir le service en service Concentrator.
- 2. Dans la liste Services agrégés, sélectionnez un ou plusieurs services.
- 3. Cliquez sur <sup>I</sup> dans la barre d'outils. Dans la boîte de dialogue contextuelle, saisissez les informations d'authentification.
  - Si le service a été ajouté sur une instance différente de NetWitness Suite, vous devez l'ajouter à cette instance de NetWitness Suite pour la modifier. Une boîte de dialogue d'avertissement vous permet d'ajouter le service. Si vous cliquez sur **Oui**, la boîte de dialogue Ajouter un service s'affiche.
  - Si le service est en ligne, une boîte de dialogue indique que le service doit être hors ligne et vous demande de confirmer que vous souhaitez continuer. Si vous cliquez sur Oui, NetWitness Suite met le service hors ligne et la boîte de dialogue Modifier le service agrégé s'affiche.
  - Si le service est hors ligne, la boîte de dialogue Modifier le service agrégé s'affiche avec les propriétés modifiables pour un service agrégé sur un Concentrator.
- Cliquez sur un type de métadonnées sous l'onglet Inclure des métadonnées pour sélectionner le type de métadonnées pour le Concentrator afin d'effectuer la consommation à partir de ce service. Cliquez sur Enregistrer.

| Edit         | Aggregate Service       |          | ×    |
|--------------|-------------------------|----------|------|
|              | Group Aggregation       |          |      |
| Me           | eta Filter Meta Include |          |      |
| Se           | earch                   | $\times$ |      |
|              | Meta ^                  |          |      |
| $\mathbf{V}$ | OS                      | <b>A</b> |      |
| $\mathbf{V}$ | access.point            |          |      |
|              | action                  |          |      |
|              | ad.computer.dst         |          |      |
|              | ad.computer.src         |          |      |
|              | ad.domain.dst           |          |      |
|              | ad.domain.src           |          |      |
|              | ad.username.dst         |          |      |
|              | ad.username.src         | -        |      |
| Fil          | ter                     |          |      |
|              |                         |          |      |
|              |                         |          |      |
|              |                         |          |      |
|              | Reset                   | Cancel   | Save |

- Pour spécifier une règle visant à filtrer les données que le Concentrator consomme à partir de ce service, composez une règle sous l'onglet Filtrer les métadonnées. Cliquez sur Enregistrer.
- 6. Cliquez sur Fermer.

La boîte de dialogue Modifier le service agrégé se ferme et les modifications sont affichées dans la grille Services agrégés. Dans cet exemple, deux métadonnées ont été sélectionnées sous l'onglet Inclure des métadonnées. Lorsque vous cliquez sur l'icône d'informations dans le champ Inclure des métadonnées, elle affiche les sélections. 7. Pour enregistrer les modifications, cliquez sur Appliquer.

#### Changer de service

Lorsque l'agrégation de données commence, les Brokers et Concentrators consomment des données de services agrégés en ligne. Lors de l'ajout sur un Broker ou Concentrator pour la première fois, les services agrégés sont hors ligne. Pour basculer un service entre les modes en ligne et hors ligne :

- 1. Sélectionnez un service dans la liste Services agrégés.
- 2. Cliquez sur Orggle Service

L'état est modifié.

#### Étape 4. Démarrer et arrêter l'agrégation

Lorsqu'un Broker ou un Concentrator démarre, il commence automatiquement à agréger des données si l'option Démarrage automatique de l'agrégation est activée. Lorsque le démarrage automatique n'est pas activé, vous pouvez démarrer et arrêter l'agrégation de données manuellement.

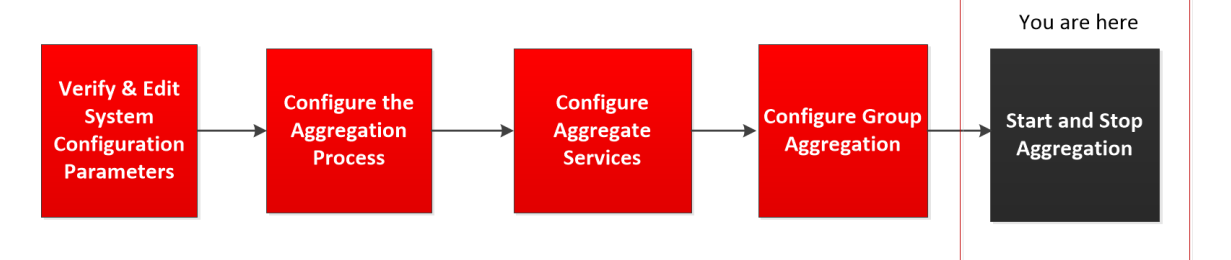

**Remarque :** Les paramètres de configuration de l'agrégation de la <u>vue Configuration des</u> <u>services</u> d'un Broker ou d'un Concentrator déterminent si le Démarrage automatique de l'agrégation est activé, ainsi que la taille d'un cycle d'agrégation et le temps entre les cycles.

## Démarrer et arrêter l'agrégation des données dans la vue Système de

#### services

1. Dans Menu principal, sélectionnez ADMIN > Services.

- 2. Dans la vue ADMIN Services, sélectionnez un Broker ou un Concentrator, puis 🍄 🕑
  - > Vue > Système.

| RSA RESPO           | ND INVESTIGATE MONITOR CO                                                                                                    | NFIGURE ADMIN                          |             |                                 | 🤨 🕘            | 🗓 admin 🐵   ?      |
|---------------------|----------------------------------------------------------------------------------------------------|----------------------------------------|-------------|---------------------------------|----------------|--------------------|
| HOSTS               |                                                                                                    |                                        |             |                                 |                |                    |
| 🛔 Change Serv       | rice    Broker   System ⊚                                                                                                    |                                        |             |                                 |                |                    |
| Start Aggreg        | ation 💿 Stop Aggregation 📑 Host Tasks 🔮 Shutdov                                                                                                    | vn Service 🖞 Shutdown Appliance Servic | ce 🖞 Reboot |                                 |                |                    |
|                     |                                                                                                    |                                        |             |                                 |                |                    |
| Broker Ser          | rvice Information                                                                                                    |                                        | Applian     | e Service Information           |                |                    |
| Name                | NWAPPLIANCE2943 (Broker)                                                                                                    |                                        | Name        | NWAPPLIANCE2943 (Host)          |                |                    |
| Version             | 11.0.0.0 (Rev null)                                                                                                    |                                        | Version     | 11.0.0.0 (Rev null)             |                |                    |
| Memory Usage        | 26564 KB (0.08% of 32176 MB)                                                                                                    |                                        | Memory Us   | ge 23440 KB (0.07% of 32176 MB) |                |                    |
| CPU                 | 0%                                                                                                    |                                        | CPU         | 0%                              |                |                    |
| Running Since       | 2017-Jul-19 05:13:52                                                                                                    |                                        | Running Sin | 2017-Jul-19 05:13:52            |                |                    |
| Uptime              | 5 hours 57 minutes 14 seconds                                                                                                    |                                        | Uptime      | 5 hours 57 minutes 14 seconds   |                |                    |
| Current Time        | 2017-Jul-19 11:11:06                                                                                                    |                                        | Current Tim | 2017-Jul-19 11:11:06            |                |                    |
| Broker Us           | er Information                                                                                                    |                                        | Host Us     | er Information                  |                |                    |
| Name                | admin                                                                                                    |                                        | Name        | admin                           |                |                    |
| Groups              | Administrators                                                                                                    |                                        | Groups      | Administrators                  |                |                    |
| Roles               | Ales aggregate convertions manage convections manage index manage soft-content, Roles appliance manage convections manage index manage storedprocessed as, soft-manage soft-manage storedprocessed as, soft-manage soft-manage storedprocessed as, soft-manage soft-manage sof |                                        |             |                                 |                |                    |
| License In          | formation                                                                                                    |                                        |             |                                 |                |                    |
| Service ID          | 95b6383b-76a8-4716-a3a7-20b82b99ed14                                                                                                    |                                        |             |                                 |                |                    |
| Product<br>Licensed | smcBroker                                                                                                    |                                        |             |                                 |                |                    |
| Туре                | Permanent                                                                                                    |                                        |             |                                 |                |                    |
| Start Date          | 2016-01-28 00:00:00                                                                                                    |                                        |             |                                 |                |                    |
| Session In          | formation                                                                                                    |                                        |             |                                 |                |                    |
| Session             | User                                                                                                    | IP Address                             |             | Login Time ~ A                  | Active Queries |                    |
|                     |                                                                                                    |                                        |             |                                 |                |                    |
|                     |                                                                                                    |                                        |             |                                 |                |                    |
|                     |                                                                                                    |                                        |             |                                 |                |                    |
|                     |                                                                                                    |                                        |             |                                 |                |                    |
|                     |                                                                                                    |                                        |             |                                 |                |                    |
| e .                 |                                                                                                    |                                        |             |                                 |                |                    |
| RSA NET             | WITNESS SUITE                                                                                                    |                                        |             |                                 | 11.0.0.0-1707  | 09005430.1.9127d8d |
|                     |                                                                                                    |                                        |             |                                 |                |                    |

3. Pour arrêter un Broker ou un Concentrator qui capture des données, cliquez sur Arrêter l'agrégation dans la barre d'outils.

Le service cesse l'agrégation des données et l'option **Arrêter l'agrégation** de la barre d'outils n'est pas disponible. L'option **Démarrer l'agrégation** devient active.

| HOSTS         | SERVICES      |                       |                         |                              |          |
|---------------|---------------|-----------------------|-------------------------|------------------------------|----------|
| 🛃 Change Sei  | rvice   随 Bro | ker 📗 System 😔        |                         |                              |          |
| 🕟 Start Aggre | egation Stop  | Aggregation 🔒 Host Ta | asks 🖞 Shutdown Service | 😃 Shutdown Appliance Service | 😃 Reboot |

4. Si vous voulez que le service lance l'agrégation des données à nouveau, cliquez sur

#### Démarrer l'agrégation.

Vous pouvez maintenant étudier les données saisies dans le module Investigation.

| HOSTS        | SERVICES        |             |              |                    |                 |                 |          |
|--------------|-----------------|-------------|--------------|--------------------|-----------------|-----------------|----------|
| 🛔 Change Ser | vice 🕴 甅 Brok   | er   Syst   | em ⊚         |                    |                 |                 |          |
| Start Aggre  | gation 💿 Stop / | Aggregation | 📕 Host Tasks | 也 Shutdown Service | e 😃 Shutdown Ap | pliance Service | 😃 Reboot |

#### Démarrer et arrêter l'agrégation dans la vue Configuration des services

- 1. Dans Menu principal, sélectionnez ADMIN > Services.
- Dans la vue Services admin, sélectionnez un Broker ou un Concentrator, puis <sup>So</sup> ≥ Vue > Config.
  - La vue Configuration des services, qui comprend la section Services agrégés, s'affiche.

| RSA RESPOND INVESTIGATE MONITOR CONFIC | SURE ADMIN   |                           | 😍 🗘   @ admin ⊚ 🕜 |
|----------------------------------------|--------------|---------------------------|-------------------|
|                                        |              |                           |                   |
|                                        |              |                           |                   |
|                                        |              | Aggregation Configuration |                   |
|                                        |              | Name                      | Config Value      |
|                                        |              | Aggregation Settings      |                   |
|                                        |              | Aggregate Autostart       |                   |
|                                        |              | Aggregate Hours           | 0                 |
|                                        |              | Aggregate Interval        | 60000             |
|                                        |              | Aggregate Max Sessions    | 25000000          |
|                                        |              | Service Heartbeat         |                   |
|                                        |              | Heartbeat Error Restart   | 300               |
|                                        |              | Heartbeat Next Attempt    | 60                |
|                                        |              | Heartbeat No Response     | 180               |
| System Configuration                   |              |                           |                   |
| Name                                   | Config Value |                           |                   |
| Compression                            | 0            |                           |                   |
| Port                                   | 50003        |                           |                   |
| SSL FIPS Mode                          | R            |                           |                   |
| SSL Port                               | 56003        |                           |                   |
| Stat Update Interval                   | 1000         |                           |                   |
| Threads                                | 20           |                           |                   |
|                                        |              |                           |                   |
|                                        | Apply        |                           |                   |

3. Pour lancer l'agrégation sur le Broker ou Concentrator sélectionné, cliquez sur

Start Aggregation dans la barre d'outils Services agrégés.

Lorsque l'agrégation commence, l'état de tous les services agrégés en ligne passe à **consommation**. Le bouton Démarrer l'agrégation est désactivé et le bouton Arrêter l'agrégation est activé.

| hosts <b>s</b>  | ERVICES          |                       | HEALTH & '      | WELLNESS | SYSTEM SEC | URITY  |            |        |
|-----------------|------------------|-----------------------|-----------------|----------|------------|--------|------------|--------|
| A Change Servic | e 🛛 🖪 Broke      | r 🗏 Config 😔          |                 |          |            |        |            |        |
| General         | Files App        | liance Service Config | uration         |          |            |        |            |        |
| Aggregate 3     | Services         |                       |                 |          |            |        |            |        |
| + - 🗢 🗆 🤅       | 🗴 Toggle Service | 🕑 Start Aggrega       | ation 💿 Stop Ag |          |            |        |            |        |
| □ Address       |                  |                       | Port            | Rate     | Max        | Behind | Collection | Status |

Pour arrêter l'agrégation, cliquez sur Stop Aggregation dans la barre d'outils
 Services agrégés.

Lorsque l'agrégation s'arrête, l'état consommation de tous les services agrégés passe à **en ligne**. Le bouton Arrêter l'agrégation est indisponible et le bouton Démarrer l'agrégation est

disponible.

| 🚠 Change Service   🛅 Broker   Config 💿                          |               |           |     |        |            |        |  |
|-----------------------------------------------------------------|---------------|-----------|-----|--------|------------|--------|--|
| General Files Appliance Service Config                          | guration      |           |     |        |            |        |  |
| Aggregate Services<br>+ - 🌣   🍅 Toggle Service   🕟 Start Aggreg | ation Stop Ag | gregation |     |        |            |        |  |
| □ Address                                                       | Port          | Rate      | Max | Behind | Collection | Status |  |
|                                                                 |               |           |     |        |            |        |  |

# Références de configuration de Broker et Concentrator

Vous pouvez configurer les Brokers et Concentrators à l'aide de l'interface utilisateur NetWitness Suite.

En plus des vues décrites ici, vous pouvez afficher les nœuds de service complets sous forme d'arborescence dans la vue Explorer les services. Consultez la rubrique « Vue Explorer les services » dans le *Guide de mise en route des hôtes et services*.

#### Rubriques

- Vue Configuration des services onglet Général des Brokers/Concentrators
- Vue Système de services Broker

#### Vue Configuration des services - onglet Général des

#### **Brokers/Concentrators**

L'onglet Général de la vue Configuration des services correspondant à un Broker ou un Concentrator permet de gérer la configuration basique d'un service, de définir le service agrégé mais également de paramétrer le processus d'agrégation entre un Broker ou un Concentrator et le service agrégé.

La configuration du service agrégé (dont les données sont consommées et agrégées) englobe les tâches suivantes :

- Ajout, modification et suppression de Concentrators et de Brokers en tant que services agrégés
- Basculement d'un service agrégé en ligne et hors ligne
- Surveillance des statistiques relatives aux services agrégés
- Démarrage et arrêt de l'agrégation

La configuration du processus d'agrégation comprend la configuration des éléments suivants :

- Démarrage automatique de l'agrégation
- Paramètres de temps et de performance tels que le nombre de sessions par lot d'agrégation et le temps entre les lots
- Temps des tentatives de redémarrage, de reconnexion et de mise hors ligne dans le cas où le service d'agrégation ne répondrait pas

#### Que voulez-vous faire ?

| Rôle           | Je souhaite                                                                                                    | Consultez                     |
|----------------|----------------------------------------------------------------------------------------------------|-------------------------------|
| Administrateur | Démarrer et arrêter l'agrégation<br>Ajouter, modifier, supprimer et<br>activer ou désactiver un service<br>agrégé | Section Services agrégés      |
| Administrateur | Gérer la configuration du système                                                                                 | Section Configuration système |

#### **Rubriques connexes**

- Notions de base de Broker et Concentrator
- Configuration de Broker et Concentrator

#### **Onglet Général**

Voici un exemple de l'onglet Général d'un Concentrator.

| RESPOND INVESTIGATE MONITOR CONFIGURE ADMIN                                              |                           | S TT Magunin @ M                |
|------------------------------------------------------------------------------------------|---------------------------|---------------------------------|
| HOSTS SERVICES EVENT SOURCES HEALTH & WELLNESS SYSTEM SECURITY                           |                           |                                 |
| 🏦 Change Service   🧰 Concentrator   Config 💿                                             |                           |                                 |
| General Files Data Retention Scheduler Correlation Rules Appliance Service Configuration |                           |                                 |
| Aggregate Services                                                                       | Aggregation Configuration |                                 |
|                                                                                          | Name                      | Config Value                    |
| T - C T Curi Service   @ 1022/e Service   @ Select aggregation   @ Stop Aggregation      | ⇒ Aggregation Settings    |                                 |
| Li Address Port Rate Max Behind Meta-Fields Filter Meta-Include Grouped Statu            | Aggregate Autostart       | 2                               |
|                                                                                          | Aggregate Hours           | 0                               |
|                                                                                          | Aggregate Interval        | 10                              |
|                                                                                          | Aggregate Max Sessions    | 10000                           |
|                                                                                          | Service Heartbeat         |                                 |
|                                                                                          | Heartbeat Error Restart   | 300                             |
|                                                                                          | Heartbeat Next Attempt    | 60                              |
|                                                                                          | Heartbeat No Response     | 180                             |
|                                                                                          |                           |                                 |
| System Configuration                                                                     |                           |                                 |
| Name Config Value                                                                        |                           |                                 |
| Compression 0                                                                            |                           |                                 |
| Port 50005                                                                               |                           |                                 |
| SSL FIPS Mode                                                                            |                           |                                 |
| SSL Port 56005                                                                           |                           |                                 |
| Stat Update Interval 1000                                                                |                           |                                 |
| Threads 20                                                                               |                           |                                 |
|                                                                                          |                           |                                 |
|                                                                                          |                           |                                 |
|                                                                                          |                           |                                 |
|                                                                                          |                           |                                 |
| Apply                                                                                    |                           |                                 |
| RSA NETWITNESS SUITE                                                                     |                           | 11.0.0.0-170709005430.1.9127d8d |

Voici un exemple de l'onglet Général d'un Broker.

| RSA RESPOND INVESTIGATE MONITO                 |                  | RE ADMIN     |     |        |            |        |                           | 🌖 🔔 🖓 admin 🛛 🥥              |
|------------------------------------------------|------------------|--------------|-----|--------|------------|--------|---------------------------|------------------------------|
| HOSTS SERVICES EVENT SOURCES H                 |                  |              |     |        |            |        |                           |                              |
| A Change Service Broker Config ©               |                  |              |     |        |            |        |                           |                              |
| General Filer Appliance Service Configuratio   | 10               |              |     |        |            |        |                           |                              |
| General mes Appliance Service Configuratio     |                  |              |     |        |            |        | 1                         |                              |
| Aggregate Services                             |                  |              |     |        |            |        | Aggregation Configuration |                              |
| 🕂 🗕 🔅   🍯 Toggle Service   🛞 Start Aggregation | Stop Aggregation |              |     |        |            |        | Name                      | Config Value                 |
| Address                                        | Port             | Rate         | Max | Behind | Collection | Status | Aggregation Settings      |                              |
|                                                |                  |              |     |        |            |        | Aggregate Autostart       |                              |
|                                                |                  |              |     |        |            |        | Aggregate Hours           | 0                            |
|                                                |                  |              |     |        |            |        | Aggregate Interval        | 60000                        |
|                                                |                  |              |     |        |            |        | Aggregate Max Sessions    | 2500000                      |
|                                                |                  |              |     |        |            |        | Service Heartbeat         |                              |
|                                                |                  |              |     |        |            |        | Heartbeat Error Restart   | 300                          |
|                                                |                  |              |     |        |            |        | Heartbeat Next Attempt    | 60                           |
|                                                |                  |              |     |        |            |        | Heartbeat No Response     | 180                          |
|                                                |                  |              |     |        |            |        |                           |                              |
| System Configuration                           |                  |              |     |        |            |        |                           |                              |
| Name                                           |                  | Config Value |     |        |            |        |                           |                              |
| Compression                                    |                  | 0            |     |        |            |        |                           |                              |
| Port                                           |                  | 50003        |     |        |            |        |                           |                              |
| SSL FIPS Mode                                  |                  | ×            |     |        |            |        |                           |                              |
| SSL Port                                       |                  | 56003        |     |        |            |        |                           |                              |
| Stat Update Interval                           |                  | 1000         |     |        |            |        |                           |                              |
| Threads                                        |                  | 20           |     |        |            |        |                           |                              |
|                                                |                  |              |     |        |            |        |                           |                              |
|                                                |                  |              |     |        |            |        |                           |                              |
|                                                |                  |              |     |        |            |        |                           |                              |
|                                                |                  |              |     |        |            |        |                           |                              |
|                                                |                  |              |     |        | Apply      |        |                           |                              |
| DSA NETWITNESS SUITE                           |                  |              |     |        |            | _      |                           | 11.0.0.170700064201.0127484  |
| Kow Refutites Soffe                            |                  |              |     |        |            |        |                           | 11.000-170709005430.19127080 |

L'onglet Général correspondant aux Brokers et aux Concentrators inclut trois sections principales :

- Services agrégés
- Configuration système

• Configuration de l'agrégation

#### Section Services agrégés

La section Services agrégés permet de lancer et d'arrêter l'agrégation, mais également d'ajouter, de modifier, de supprimer et de basculer un service agrégé. Voici un exemple de la section Services agrégés d'un Concentrator.

| General     | Files                                                                            | Data Retenti | on Schedul | ler Co | orrelation Rul | es Applian  | ce Service Configuration |              |         |           |
|-------------|----------------------------------------------------------------------------------|--------------|------------|--------|----------------|-------------|--------------------------|--------------|---------|-----------|
| Aggregat    | Aggregate Services                                                               |              |            |        |                |             |                          |              |         |           |
| + - 🛛 +     | + − Z 🔅 Edit Service   🍈 Toggle Service   🕞 Start Aggregation 💿 Stop Aggregation |              |            |        |                |             |                          |              |         |           |
| Address     |                                                                                  | Port         | Rate       | Мах    | Behind         | Meta Fields | Filter                   | Meta Include | Grouped | Status    |
| 10.31.125.2 | 45                                                                               | 50004        | 0          | 0      | 0              |             |                          |              | no      | consuming |
| 10.31.125.2 | 46                                                                               | 50002        | 0          | 0      | 0              |             |                          |              | no      | consuming |
|             |                                                                                  |              |            |        |                |             |                          |              |         |           |

La barre d'outils de la section Services agrégés comprend les options suivantes.

| +                 | Ouvre une boîte de dialogue permettant d'ajouter un<br>Concentrator, un Decoder ou un Log Decoder en tant |  |  |  |  |
|-------------------|----------------------------------------------------------------------------------------------------|--|--|--|--|
| -                 | Supprime le service agrégé sélectionné.                                                                   |  |  |  |  |
|                   | Option réservée aux Concentrators. Ouvre une boîte de                                                     |  |  |  |  |
|                   | dialogue permettant de modifier les valeurs Champs de                                                     |  |  |  |  |
|                   | métadonnées et Filtres du Concentrator.                                                                   |  |  |  |  |
| 🔅 Edit Service    | Vous permet de saisir les informations d'identification                                                   |  |  |  |  |
|                   | d'administrateur du service agrégé sélectionné pour                                                       |  |  |  |  |
|                   | qu'il puisse communiquer avec le Broker ou le                                                             |  |  |  |  |
|                   | Concentrator.                                                                                             |  |  |  |  |
|                   | Lorsque l'agrégation a été interrompue ou n'a pas                                                         |  |  |  |  |
| Start Aggregation | encore démarré, cette option lance l'agrégation de                                                        |  |  |  |  |
|                   | données du service en ligne figurant dans la liste en                                                     |  |  |  |  |
|                   | appliquant les règles définies pour ce service.                                                           |  |  |  |  |
|                   | Lorsque l'agrégation est en cours, interrompt l'opération                                                 |  |  |  |  |
| Stop Aggregation  | sur le Broker ou le Concentrator. Cela arrête tous les                                                    |  |  |  |  |
|                   | services et vide l'index, ce qui peut prendre plusieurs                                                   |  |  |  |  |

#### Option

#### Description

| Option           | Description                                               |  |  |  |  |
|------------------|-----------------------------------------------------------|--|--|--|--|
|                  | minutes. Il est nécessaire d'arrêter les services agrégés |  |  |  |  |
|                  | afin de réaliser certaines procédures administratives.    |  |  |  |  |
| 🕚 Toggle Service | Permet de modifier l'état du service pour activer le      |  |  |  |  |
|                  | mode hors ligne ou en ligne. Seules les données           |  |  |  |  |
|                  | provenant d'un service en ligne sont consommées lors      |  |  |  |  |
|                  | de l'agrégation.                                          |  |  |  |  |

La liste de la section Services agrégés inclut les colonnes suivantes.

| Colonne  | Description                                                                                                    |
|----------|----------------------------------------------------------------------------------------------------|
| Adresse  | Adresse du service.                                                                                                    |
| Port     | <ul> <li>Port d'écoute du service. Les ports par défaut sont les suivants :</li> <li>50001 pour les Log Collectors</li> <li>50002 pour les Log Decoders</li> <li>50003 pour les Brokers</li> <li>50004 pour les Decoders</li> <li>50005 pour les Concentrators</li> <li>50007 pour les autres services</li> </ul>                         |
| Rate     | Nombre d'objets de métadonnées écrits dans la base de données chaque<br>seconde. Les valeurs sont des échantillons moyens de transfert sur une courte<br>période (10 secondes). Au terme de la capture, cette vitesse revient à <b>0</b> .                                                                                                |
| Max      | Nombre maximal d'objets de métadonnées écrits chaque seconde dans la base<br>de données depuis le démarrage de la capture. Les valeurs sont des<br>échantillons moyens de transfert sur une courte période (10 secondes). Au<br>terme de la capture, le paramètre <b>Max.</b> affiche toujours la valeur maximale<br>lors de l'opération. |
| Derrière | Répertorie le nombre de sessions du service qui doivent être agrégées.                                                                                                    |

| Colonne                    | Description                                                                                                    |  |  |  |  |
|----------------------------|----------------------------------------------------------------------------------------------------|--|--|--|--|
| Collection                 | Réservée aux Brokers. Indique la collection sélectionnée lorsque le service<br>Analyst Workbench a été ajouté à la section Services agrégés.                                                                                                    |  |  |  |  |
| Champs de<br>métadonnées   | Réservée aux Concentrators. Répertorie les types de métadonnées consommées par le service agrégé.                                                                                                    |  |  |  |  |
| Filtres                    | Réservée aux Concentrators. Répertorie les filtres éventuellement appliqués aux métadonnées consommées par le service agrégé.                                                                                                    |  |  |  |  |
| Inclure des<br>métadonnées | Réservée aux Concentrators. Indique le nombre de types de méta inclus dans le service agrégé.                                                                                                    |  |  |  |  |
| Groupée                    | Précise si le service agrégé fait partie d'un groupe.                                                                                                    |  |  |  |  |
| État                       | <ul> <li>Affiche l'état actuel du service :</li> <li>en ligne = peut fournir des données en vue de leur utilisation par le Broker ou le Concentrator</li> <li>hors ligne = ne peut pas fournir de données en vue de leur utilisation par le Broker ou le Concentrator</li> <li>consommation = fournit des données en vue de leur utilisation par le Broker ou le Concentrator</li> </ul> |  |  |  |  |

#### Section Configuration système

La section Configuration système gère le paramétrage d'un service. Lorsqu'un service est ajouté pour la première fois, les valeurs par défaut s'appliquent. Vous pouvez modifier ces valeurs pour optimiser les performances.

| System Configuration |              |
|----------------------|--------------|
| Name                 | Config Value |
| Compression          | 0            |
| Port                 | 50005        |
| SSL FIPS Mode        |              |
| SSL Port             | 56005        |
| Stat Update Interval | 1000         |
| Threads              | 20           |
|                      |              |

La Configuration système dispose des paramètres suivants.

| Paramètre                                           | Description                                                                                                    |
|-----------------------------------------------------|----------------------------------------------------------------------------------------------------|
| Compression                                         | Le nombre minimum d'octets devant être transmis par réponse avant la<br>compression. Le paramètre <b>0</b> désactive la compression. La valeur par défaut<br>est <b>0</b> .<br>La modification d'une valeur prend effet immédiatement pour toutes les<br>connexions suivantes.                                    |
| Port                                                | <ul> <li>Port d'écoute du service. Les ports par défaut sont les suivants :</li> <li>50001 pour les Log Collectors</li> <li>50002 pour les Log Decoders</li> <li>50003 pour les Brokers</li> <li>50004 pour les Decoders</li> <li>50005 pour les Concentrators</li> <li>50007 pour les autres services</li> </ul> |
| Mode FIPS<br>SSL                                    | En cas d'activation ( <b>on</b> ), la sécurité de la transmission des données est gérée<br>par le chiffrement des informations et l'authentification avec les<br>certificats SSL. La valeur par défaut est <b>off</b> .                                                                                           |
| Port SSL                                            | Numéro de port SSL.                                                                                                    |
| Intervalle de<br>mise à jour<br>des<br>statistiques | Nombre de millisecondes entre les mises à jour statistiques sur le système.<br>Les petites valeurs engendrent des mises à jour plus fréquentes et peuvent<br>ralentir d'autres processus. La valeur par défaut est <b>1 000</b> .<br>La modification de la valeur prend effet immédiatement.                      |
| Threads                                             | Nombre de threads dans le pool de threads permettant de gérer les requêtes<br>entrantes. Le paramètre <b>0</b> laisse le système décider. La valeur par défaut est<br><b>15</b> .<br>Les modifications prendront effet au redémarrage du service.                                                                 |

#### Section Configuration de l'agrégation

La section Configuration de l'agrégation fournit des paramètres qui déterminent différents aspects du processus d'agrégation. Les modifications apportées sont enregistrées lorsque vous cliquez sur **Appliquer**, mais les paramètres ne prennent pas tous effet immédiatement. Vous trouverez plus de détails dans les tableaux Paramètres d'agrégation et Heartbeat du service.

Attention : Ne modifiez pas ces paramètres, sauf si vous y êtes invité par les développeurs ou l'équipe du support client. Contactez le support client, pour toute question avant de modifier ces paramètres.

| Aggregation Configuration |              |  |
|---------------------------|--------------|--|
| Name                      | Config Value |  |
| ∃ Aggregation Settings    |              |  |
| Aggregate Autostart       |              |  |
| Aggregate Hours           | 0            |  |
| Aggregate Interval        | 60000        |  |
| Aggregate Max Sessions    | 2500000      |  |
| ∃ Service Heartbeat       |              |  |
| Heartbeat Error Restart   | 300          |  |
| Heartbeat Next Attempt    | 60           |  |
| Heartbeat No Response     | 180          |  |
|                           |              |  |

#### Paramètres d'agrégation

| Paramètre    | Description                                                                 |
|--------------|-----------------------------------------------------------------------------|
| Démarrage    | Option permettant de lancer automatiquement l'agrégation chaque fois que le |
| automatique  | Broker ou le Concentrator démarre. Une coche indique que cette option est   |
| de           | activée. Sa modification prend effet immédiatement.                         |
| l'agrégation |                                                                             |

| Paramètre                           | Description                                                                                                    |
|-------------------------------------|----------------------------------------------------------------------------------------------------|
|                                     | Pour chaque service, nombre d'heures écoulées que le Concentrator ou le<br>Broker tente de restaurer au début de l'agrégation. Cette modification prend<br>immédiatement effet.                                                                                                    |
|                                     | • Si la valeur 0 est définie, l'agrégation de chaque service débute là où elle s'était arrêtée, quel que soit le nombre d'heures écoulées.                                                                                                    |
| Heures<br>d'agrégation              | <ul> <li>Si la valeur est un entier positif, le Concentrator ou le Broker consomme uniquement les sessions antérieures correspondant à ce nombre d'heures. Par exemple, si la session active d'un service est espacée de plus de 10 heures de la dernière session, voici ce qui se passe avec selon la valeur associée au paramètre Heures d'agrégation :</li> <li>Si la valeur 12 est définie, le Concentrator ou le Broker commence à consommer des sessions là où il s'était interrompu.</li> <li>Si la valeur 4 est définie, toutes les sessions comprises dans la plage de 5 à 10 heures écoulées sont ignorées, et le Concentrator ou le Broker commence</li> </ul> |
| Intervalle<br>d'agrégation          | Nombre de millisecondes séparant deux lots d'agrégation de service. Tous les<br>services gérés par le Broker ou le Concentrator nécessitent des lots<br>supplémentaires pour que les sessions et les métadonnées soient agrégées. Si<br>un Broker ou un Concentrator consomme toujours le précédent lot de données,<br>il ne peut pas en demander un autre avant la fin de l'opération. La modification<br>prend effet immédiatement.                                                                                                    |
| Sessions<br>d'agrégation<br>maximum | Nombre maximal de sessions que le Broker ou le Concentrator demande dans<br>un lot spécifique d'agrégation de données. La modification prend effet au<br>redémarrage.                                                                                                    |

#### Heartbeat du service

Lorsqu'ils communiquent avec chacun des services agrégés, les Brokers et les Concentrators gèrent leur heartbeat. Ces paramètres précisent l'heure de la première tentative de reconnexion à un service après une erreur, la tentative de reconnexion suivante, ainsi que la mise hors ligne du service après l'échec de reconnexion.

| Paramètre                                | Description                                                                                                    |
|------------------------------------------|----------------------------------------------------------------------------------------------------|
| Redémarrage<br>après erreur<br>Heartbeat | Après la détection d'une erreur Heartbeat sur un service agrégé, ce paramètre<br>spécifie le délai (en secondes) que doit respecter un Broker ou un<br>Concentrator avant de tenter de se reconnecter au service.                                                |
| Nouvelle<br>tentative<br>Heartbeat       | Après l'échec d'une tentative de reconnexion à un service agrégé, ce<br>paramètre spécifie le délai (en secondes) que doit respecter un Broker ou un<br>Concentrator avant de tenter de se reconnecter au service. La modification<br>prend effet immédiatement. |
| Pas de<br>réponse<br>Heartbeat           | Après l'échec de reconnexion à un service qui ne répond pas, ce paramètre<br>spécifie le délai (en secondes) que doit respecter un Broker ou un<br>Concentrator avant de mettre le service hors ligne. La modification prend<br>effet immédiatement.             |

Lorsque vous modifiez des paramètres sous l'onglet Général, il faut cliquer sur **Appliquer** pour enregistrer les modifications.

#### Vue Système de services - Broker ou Concentrator

La vue Système de services affiche des informations spécifiques à certains services Broker et Concentrator.

Bien que les informations affichées dans cette vue soient identiques pour tous les types de services Core, plusieurs options dans la barre d'outils ne sont pertinentes que pour les services Broker et Concentrator.

#### Que voulez-vous faire ?

| Rôle           | Je souhaite                                                                                                    | Consultez                                                         |
|----------------|----------------------------------------------------------------------------------------------------|-------------------------------------------------------------------|
| Administrateur | Démarrer et arrêter l'agrégation<br>Ajouter, modifier, supprimer et<br>activer ou désactiver un service<br>agrégé | Vue Système de services - Broker ou<br>Concentrator               |
| Administrateur | Gérer la configuration du système                                                                                 | <u>Vue Système de services - Broker ou</u><br><u>Concentrator</u> |

#### **Rubriques connexes**

- Notions de base de Broker et Concentrator
- Configuration de Broker et Concentrator

#### Vue Système de services

Vous pouvez accéder à cette vue de la manière suivante :

- 1. Dans le Menu principal, sélectionnez ADMIN > Services.
- 2. Sélectionnez un Concentrator ou un Broker, puis sélectionnez 🍄 🖻 > Vue > Système.

La vue Système du Concentrator ou Broker sélectionné s'affiche.

| RSA RESPO                                           | ND INVESTIGATE MONITOR CO                                                                                                    | NFIGURE ADMIN                                    |               |                              | 🕑 🔔   🔬 admin 🛛 🕜 |
|-----------------------------------------------------|----------------------------------------------------------------------------------------------------|--------------------------------------------------|---------------|------------------------------|-------------------|
| HOSTS                                               |                                                                                                    |                                                  |               |                              |                   |
| 🛔 Change Serv                                       | /ice   📧 Broker   System ⊙                                                                                                    |                                                  |               |                              |                   |
| Start Aggres                                        | ation 💿 Stop Aggregation 📑 Host Tasks 🖞 Shutdov                                                                                                    | wn Service 🖞 Shutdown Appliance Service 🖞 Reboot |               |                              |                   |
|                                                     |                                                                                                    |                                                  |               |                              | ×                 |
| Broker Se                                           | rvice Information                                                                                                    |                                                  | Appliance     | Service Information          |                   |
| Name                                                | NWAPPLIANCE7952 (Broker)                                                                                                    |                                                  | Name          | NWAPPLIANCE7952 (Host)       |                   |
| Version                                             | 11.0.0.0 (Rev null)                                                                                                    |                                                  | Version       | 11.0.0.0 (Rev null)          |                   |
| Memory Usage                                        | 35324 KB (0.11% of 32176 MB)                                                                                                    |                                                  | Memory Usage  | 22764 KB (0.07% of 32176 MB) |                   |
| CPU                                                 | 0%                                                                                                    |                                                  | CPU           | 0%                           |                   |
| Running Since                                       | 2017-Jul-19 05:14:00                                                                                                    |                                                  | Running Since | 2017-Jul-19 05:14:00         |                   |
| Uptime                                              | 1 day 45 minutes 22 seconds                                                                                                    |                                                  | Uptime        | 1 day 45 minutes 22 seconds  |                   |
| Current Time                                        | 2017-Jul-20 05:59:22                                                                                                    |                                                  | Current Time  | 2017-Jul-20 05:59:22         |                   |
| Broker Us                                           | er Information                                                                                                    |                                                  | Host User     | Information                  |                   |
| Name                                                | admin                                                                                                    |                                                  | Name          | admin                        |                   |
| Groups                                              | Administrators                                                                                                    |                                                  | Groups        | Administrators               |                   |
| Roles                                               | koles aggregate connections manage, connections manage, index manage, logis manage, and so appliance.manage, connections manage, index manage, index manage, solk content, solk manage, solk manage, sol |                                                  |               |                              |                   |
| License In                                          | formation                                                                                                    |                                                  |               |                              |                   |
| Service ID                                          | e2b516b4-2768-444b-b3a7-384e568b578c                                                                                                    |                                                  |               |                              |                   |
| Product<br>Licensed                                 | voduct smcBroker<br>censed                                                                                                    |                                                  |               |                              |                   |
| Туре                                                | Permanent                                                                                                    |                                                  |               |                              |                   |
| Start Date                                          | e 2016-01-28 00:00:00                                                                                                    |                                                  |               |                              |                   |
| Session In                                          | formation                                                                                                    |                                                  |               |                              |                   |
| Session                                             | liser                                                                                                    | IP Address                                       |               | Login Time o                 | Active Oueries    |
|                                                     |                                                                                                    |                                                  |               |                              |                   |
|                                                     |                                                                                                    |                                                  |               |                              |                   |
|                                                     |                                                                                                    |                                                  |               |                              |                   |
|                                                     |                                                                                                    |                                                  |               |                              |                   |
|                                                     |                                                                                                    |                                                  |               |                              |                   |
| 4                                                   |                                                                                                    |                                                  |               |                              |                   |
| RSA NETWITNESS SUITE 11.0.0.0-1707090054301.9127884 |                                                                                                    |                                                  |               |                              |                   |
|                                                     |                                                                                                    |                                                  |               |                              |                   |

La figure suivante est un exemple de barre d'outils pour un service Broker ou Concentrator.

| hosts se          | RVICES EVENT S        |              |                      |                 |              |          |
|-------------------|-----------------------|--------------|----------------------|-----------------|--------------|----------|
| 🛔 Change Service  | 🖪 Broker   S          | ystem 💿      |                      |                 |              |          |
| 🕑 Start Aggregati | on 🖲 Stop Aggregation | 层 Host Tasks | 也 Shutdown Service d | Shutdown Applia | ance Service | 😃 Reboot |

Les options Tâches de l'hôte, Arrêt du service, Arrêt du service de l'appliance ou (Arrêter l'appliance) et Redémarrer sont communes à l'ensemble des services et sont décrites dans la **vue Système des services** dans le *Guide de mise en route de l'hôte et des services*.

Ce tableau décrit les options de la barre d'outils qui ne concernent qu'un Concentrator ou un Broker. Les deux boutons ne sont pas disponibles tant que les services d'agrégation sont configurés et qu'ils consomment des données.

| Action                   | Description                                                                                                    |
|--------------------------|----------------------------------------------------------------------------------------------------|
| Démarrer<br>l'agrégation | Démarre l'agrégation des données consommées sur un Concentrator ou un<br>Decoder configurée comme un service d'agrégation pour le Broker ou le<br>Concentrator sélectionné. Le bouton Démarrer l'agrégation est disponible<br>uniquement lorsque les services d'agrégation sont configurés et qu'ils<br>consomment des données. |

| Action       | Description                                                             |
|--------------|-------------------------------------------------------------------------|
|              | Met fin à l'agrégation des données consommées sur un Concentrator ou un |
| Arrêter      | Decoder configurée comme un service d'agrégation pour le Broker ou le   |
| l'agrégation | Concentrator sélectionné. Le bouton Arrêter l'agrégation est disponible |
|              | uniquement lorsque l'agrégation se produit.                             |